# Installation von MinGW Version vom 04.10.2013, auf dem Betriebssystem Windows 7

Schritt 1 download von MinGW: http://sourceforge.net/projects/mingw/files/Installer/

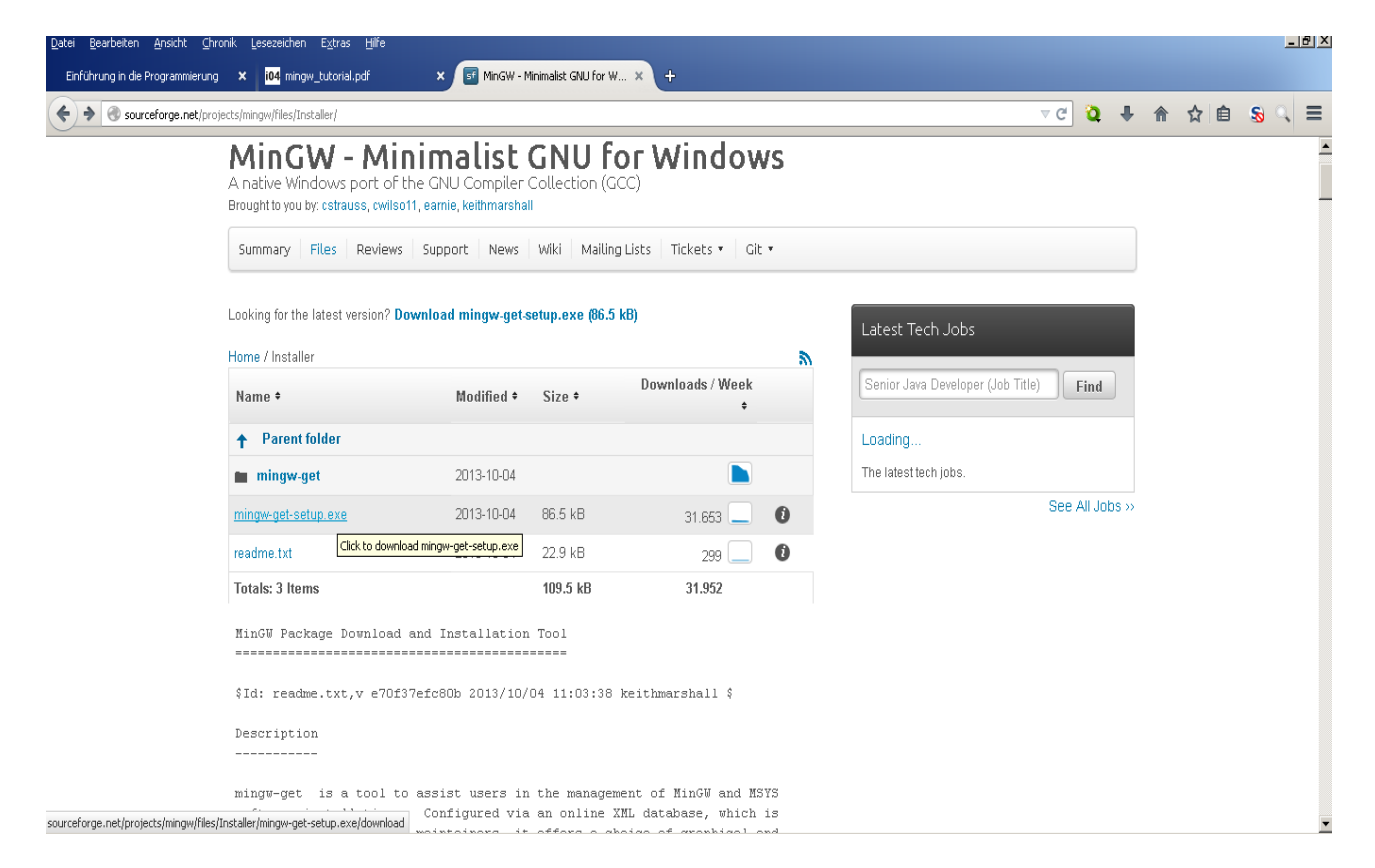

Schritt 2 ausführen von mingw-get-setup.exe

| $\smile$ |                                      |                           |                                                                                                    |                                      |  |
|----------|--------------------------------------|---------------------------|----------------------------------------------------------------------------------------------------|--------------------------------------|--|
|          | MinGW - Min                          | imalis                    | st GNU for Windows                                                                                                    |                                      |  |
|          | A native Windows port of th          | ne GNU Comp               | iler Collection (GCC)                                                                                                    |                                      |  |
|          | Brought to you by: cstrauss, cwilso1 | 1, earnie, keithma        | arshall                                                                                                    |                                      |  |
|          |                                      |                           |                                                                                                    |                                      |  |
|          | Summary Files Reviews                | Support Ne                | ews   Wiki   Mailing Lists   Tickets •   Git •                                                                                        | d.                                   |  |
|          | ·                                    |                           | Dater offmen - Sicherheitswarnung                                                                                                    | J                                    |  |
|          | Looking for the latest version? Do   | wnload mingw              | Der Herausgeber konnte nicht verifiziert werden. Möchten Sie                                                                          |                                      |  |
|          | Looking for the fatest version: Do   | millouu ning <del>u</del> | diese Software ausführen?                                                                                                    | :est Tech Jobs                       |  |
|          | Home / Installer                     |                           | Herausgeber Unbekappter Herausgeber                                                                                                   |                                      |  |
|          |                                      |                           | Typ: Anwendung                                                                                                    | nior Java Developer (Job Title) Find |  |
|          | Name +                               | Modifie                   | Von: C:\Users\chris\Downloads\mingw-get-setup.exe                                                                                     |                                      |  |
|          | Parent folder                        |                           |                                                                                                    | ading                                |  |
|          | •                                    |                           | Ausführen Abbrechen                                                                                                    |                                      |  |
|          | mingw-get                            | 2013-10                   | Vor dem Üffnen dieser Datei immer bestätigen                                                                                          | latest tech jobs.                    |  |
|          | mingw-get-setup.exe                  | 2013-10                   | <u></u>                                                                                                    | See All Jobs >>                      |  |
|          |                                      |                           | Diese Datei verfügt über keine gültige digitale Signatur, die den                                                                     |                                      |  |
|          | readme.txt                           | 2013-10                   | Herausgeber ventrziert. Sie sollten nur Software ausführen, die von<br>Herausgebern stammt, denen Sie vertrauen. Welche Software kann |                                      |  |
|          | Totals: 3 Items                      |                           | ausgeführt werden?                                                                                                    |                                      |  |
|          |                                      |                           |                                                                                                    | 1                                    |  |
|          | MinGW Package Download a             | and Installa              | tion Tool                                                                                                    |                                      |  |
|          |                                      |                           |                                                                                                    |                                      |  |
|          | SId: readme tyt v e70f33             | efc80b 2013               | /10/04 11:03:38 keithmarshall \$                                                                                                    |                                      |  |
|          | via redaicioxojv cioro               | C10000 2010               | 10,01 11.00.00 Actomationally                                                                                                    |                                      |  |
|          | Description                          |                           |                                                                                                    |                                      |  |
|          |                                      |                           |                                                                                                    |                                      |  |
|          | wingw-get is a tool to               | aggist user               | , in the management of MinCH and MEVE                                                                                                 |                                      |  |
|          | software installations.              | Configured                | via an online XML database, which is                                                                                                  |                                      |  |
|          | monored by the project               | mointoinora               | it offers a sheige of graphical and                                                                                                   |                                      |  |

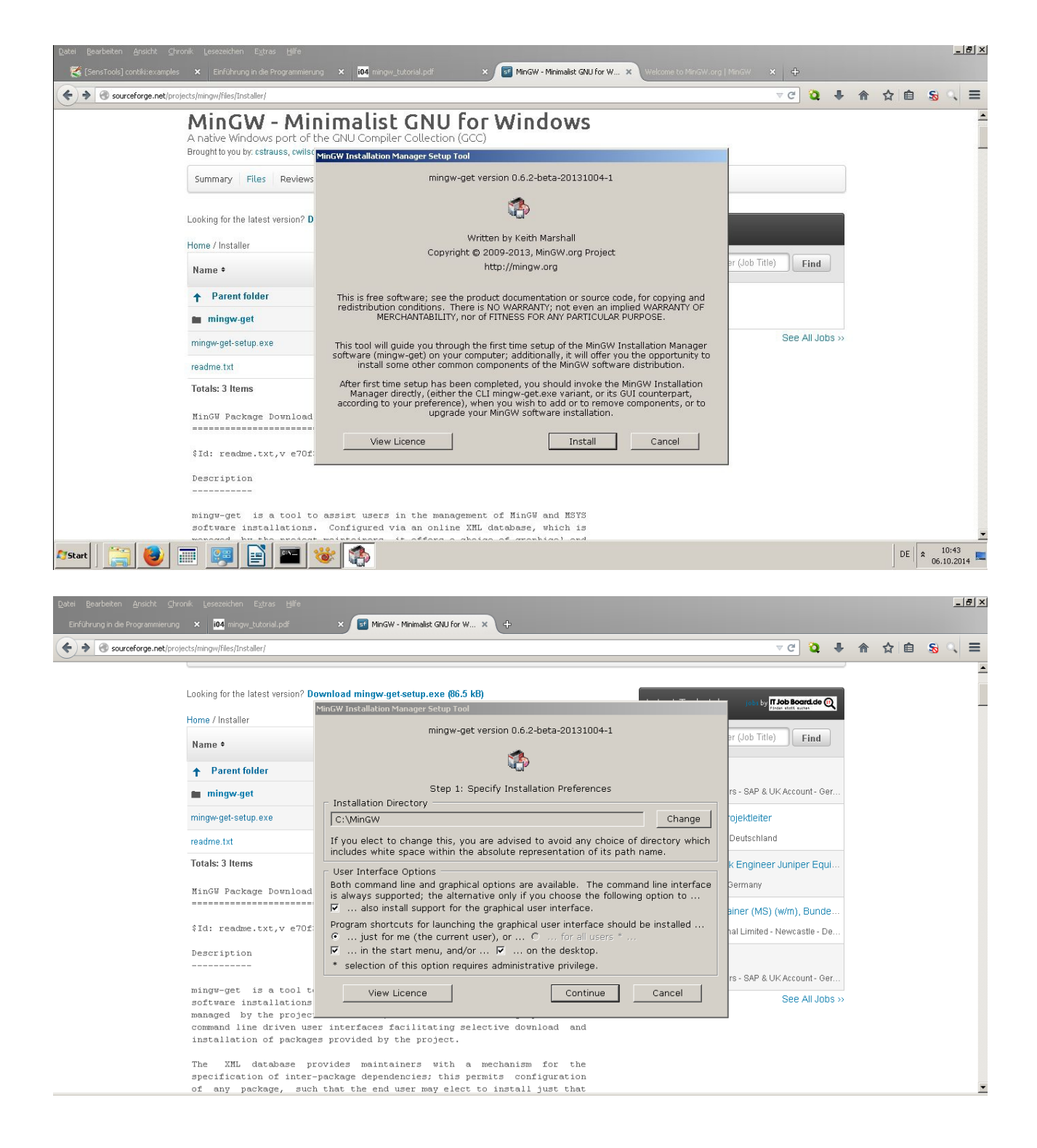

#### Installation: install klicken $\rightarrow$ Continue klicken

Anmerkung<sub>1</sub> : Bitte berücksichtigen Sie bei der Pfadänderungen Änderungen später in der PATH System Umgebungsvariable!!!

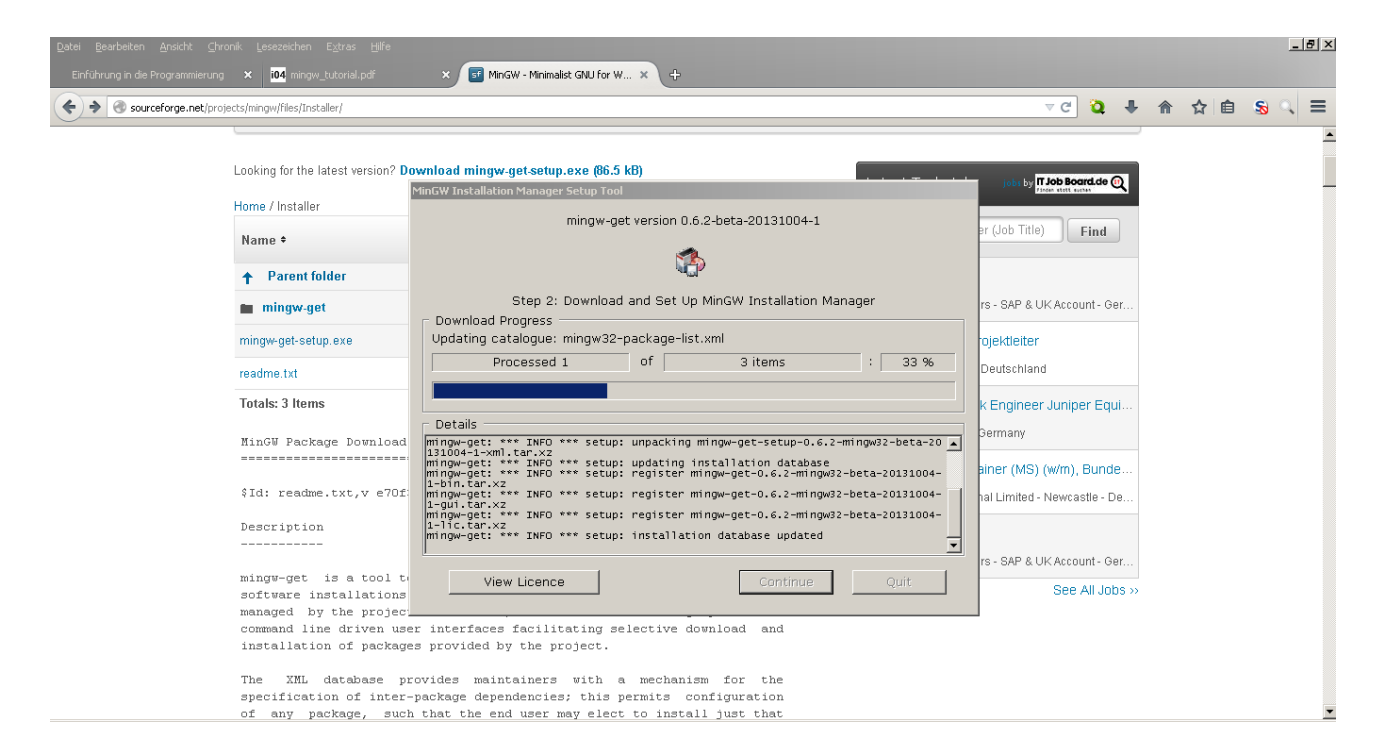

warten bis der Vorgang komplett ist  $\rightarrow$  Continue klicken

#### Schritt 3 Makieren der Pakete

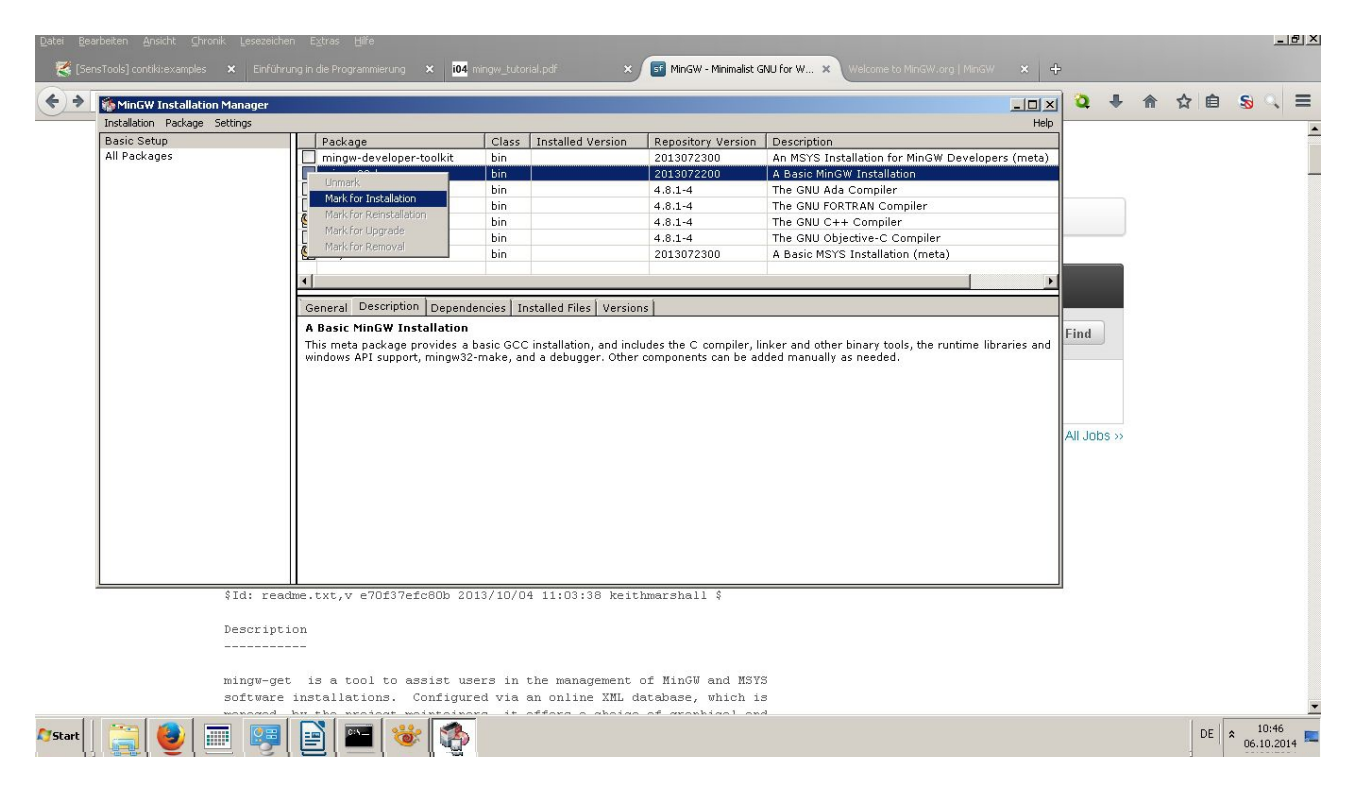

Makieren: mit der linken Maustaste die gewünschten Pakete auswählen und mit der rechten Maustaste darauf klicken : Mark for Installation  $\rightarrow$  mit der linken Maustaste anklicken

Empfohlene Pakete: mingw32-base, msys-base, mingw32-gcc-g++, mingw-developer-tool...

| Datei Bearbeiten Anscht Chronik Lesezeichen Egtras Hilfe<br>Enführung in die Programmierung 🗙 🚺 mingw_tutorial.pdf 🛛 🗙 📑 MinGW - Minimalist GNU F | <u>_ # &gt;</u>                                                                                                    |
|----------------------------------------------------------------------------------------------------|----------------------------------------------------------------------------------------------------|
| Sourceforge.net/projects/mingw/files/Installer/                                                                                                   | マピ 🝳 🖡 🏠 👌 🗎 😞 🔍 🚍                                                                                                    |
| Looking for the latest version? Download mingw-get.setup.exe (8                                                                                   | 5 kB)       Laborat Tools Laboration         Heb         d Version       Repository Version         2013072300       An MSYS Installation for MinGW Developers (meta)         2013072300       A Basic MinGW Installation         4.8.1-4       The GNU Ada Compiler         4.8.1-4       The GNU C+R Compiler         4.8.1-4       The GNU C+C Compiler         2013072300       A Basic MSYS Installation (meta)         2013072300       A Basic MSYS Installation (meta)         a Basic MSYS Installation (meta)       *         Ied Files       Versions         s necessary to create a basic, small, but relatively useful MSYS installation. It includes the utilities, and archiving/compression tools. It attempts to replicate, with certain judicious ally installed by the old MSYS monolithic installers. |
| specification of inter-package dependencies; thi<br>of any package, such that the end user may el                                                 | permits configuration to install just that                                                                                                    |

makierte Pakete installieren: Menüpunkt Installation → Apply Changes klicken

| a in die Programmierung 🗙 <mark>i04</mark> min                                                                                                    | gw_tutorial.pdf 🛛 🗙 📑                                                                                                    | MinGW - Minimalist GNU for W 🗙 🚭                            |               |                                                                                                    |                   |          |    |            |
|----------------------------------------------------------------------------------------------------|----------------------------------------------------------------------------------------------------|-------------------------------------------------------------|---------------|----------------------------------------------------------------------------------------------------|-------------------|----------|----|------------|
| sourceforge.net/projects/mingw/files/I                                                                                                    | nstaller/                                                                                                    |                                                             |               |                                                                                                    | ⊽ ୯ 2 .           | <b>F</b> | ☆自 | <b>S</b> ( |
| Looking for th<br>Instalation Package & Settr<br>Basic Setup<br>All Schedule of Pending A<br>- O hay to proceed<br>- O installed pack<br>- 0 installed pack<br>- 1 installed pack<br>- 1 installed pack<br>- | e latest version? Download min<br>nager<br>ps<br>ctions<br>d?<br>anages itemised below will<br>when you choose "Apply"<br>ages will be removed<br>ages will be upgraded<br>ages will be upgraded<br>ages will be upgraded<br>ages vill be upgraded<br>ages vill be upgrades<br>ages vill be upgrades<br>ages vil | Class Installed Version Class Installed Version Apply Defer | Repository Ve | <u>sion</u> <u>Description</u><br>An MSYS Installation for MinGW<br>A Basic MinGW Installation<br>The GNU Ada Compiler<br>The GNU C++ Compiler<br>The GNU C++ Compiler<br>The GNU C++ Compiler<br>A Basic MSYS Installation (meta)<br>c, small, but relatively useful MSYS ins<br>pression tools. It attempts to replicate<br>is monolithic installers. | Developers (meta) |          |    |            |

### $\rightarrow$ Apply klicken

| Datei Bearbeiten Ansicht Chronik Lesezeichen Extras<br>Einführung in die Programmierung × i04 mingw_tutoria | : Hilfe<br>I.pdf × 🖬 MinGW - Minimalist G                    | SNU for W × +                                                                                                    |                                                                                                    |                                                                                                    |                  |            |     |          | <u>_8×</u> |
|----------------------------------------------------------------------------------------------------|--------------------------------------------------------------|----------------------------------------------------------------------------------------------------|----------------------------------------------------------------------------------------------------|----------------------------------------------------------------------------------------------------|------------------|------------|-----|----------|------------|
| Sourceforge.net/projects/mingw/files/Installer/                                                             |                                                              |                                                                                                    |                                                                                                    |                                                                                                    | ଏ ପି 🎝 🖡         | <u>ሰ</u> ና | ☆ 自 | 5        | 1 ≡        |
| Sourceforge.net/projects/mingw/files/Installer/                                                             | Arrision? Download mingw-get-setup.ex                        | ce (86.5 kB) Installed Version Installed Version Installed Files Ve ponents necessary infine utilities, and s originally installed | Repository Version<br>2013072300<br>-4<br>-4<br>-4<br>-7<br>-4<br>-4<br>072300<br>72300<br>72300<br>72300<br>75ions<br>to create a basic, sm,<br>a archiving/compressi<br>by the old MSYS mon | Lobect Tack Jobc Lobc<br>Description<br>An MSYS Installation for MinGW Develope<br>A Basic MinGW Installation<br>The GNU Ada Compiler<br>The GNU C++ Compiler<br>The GNU C++ Compiler<br>The GNU Objective-C Compiler<br>A Basic MSYS Installation (meta) | T bib Boost do A | <b>余</b> 5 | ☆ 自 | <b>S</b> |            |
| THE ARL DECE<br>specification o                                                                             | nase provines maintainers =<br>f inter-package dependencies; | <del>utn a metnan</del><br>this permits                                                                                            | configuration                                                                                                    |                                                                                                    | >>               |            |     |          |            |

warten bis die Installation vollständig ist  $\rightarrow$  Close klicken

MinGW wurde nun installiert, aber kann noch nicht eingesetzt werden  $\rightarrow$  Schritt 4

## Schritt 4 Path Variable anpassen

```
siehe pdf: <u>http://ls4-www.cs.tu-</u>
dortmund.de/download/maeter/Toplehre/UeEiniET10W/mingw_tutorial.pd
f
```

Weiterführende Informationen unter: http://www.mingw.org/wiki/getting\_started